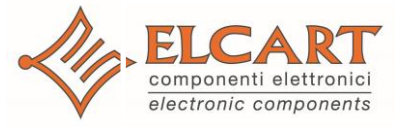

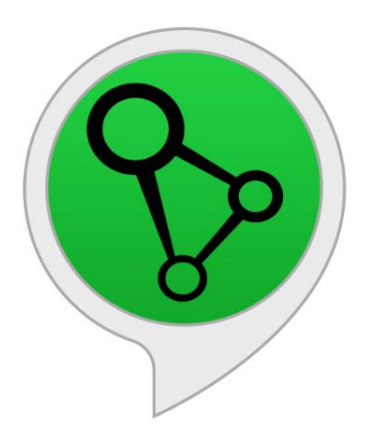

Guida per l'integrazione di Supla Cloud con l'assistente vocale Amazon Alexa

## Passo 1.

Installare l'applicazione "Amazon Alexa" sullo smartphone. Android: <u>https://play.google.com/store/apps/details?id=com.amazon.dee.app</u> iOS: https://itunes.apple.com/us/app/amazon-alexa/id944011620

#### Passo 2.

Avviare l'applicazione "Amazon Alexa", quindi toccare l'icona "Devices"

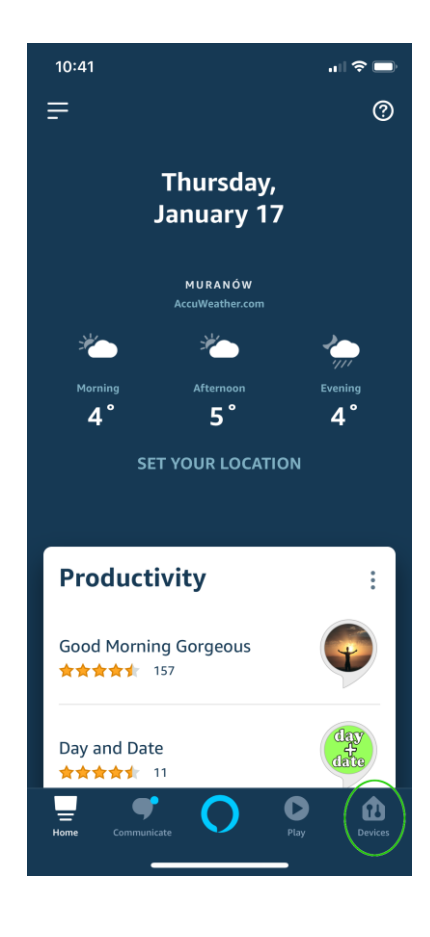

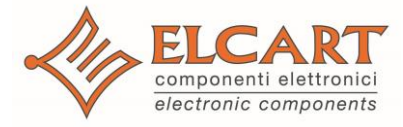

# www.elcart.com

#### Passo 3.

Toccare il testo

"YOUR SMART HOME SKILLS".

Quindi toccare il tasto "ENABLE SMART HOME SKILLS".

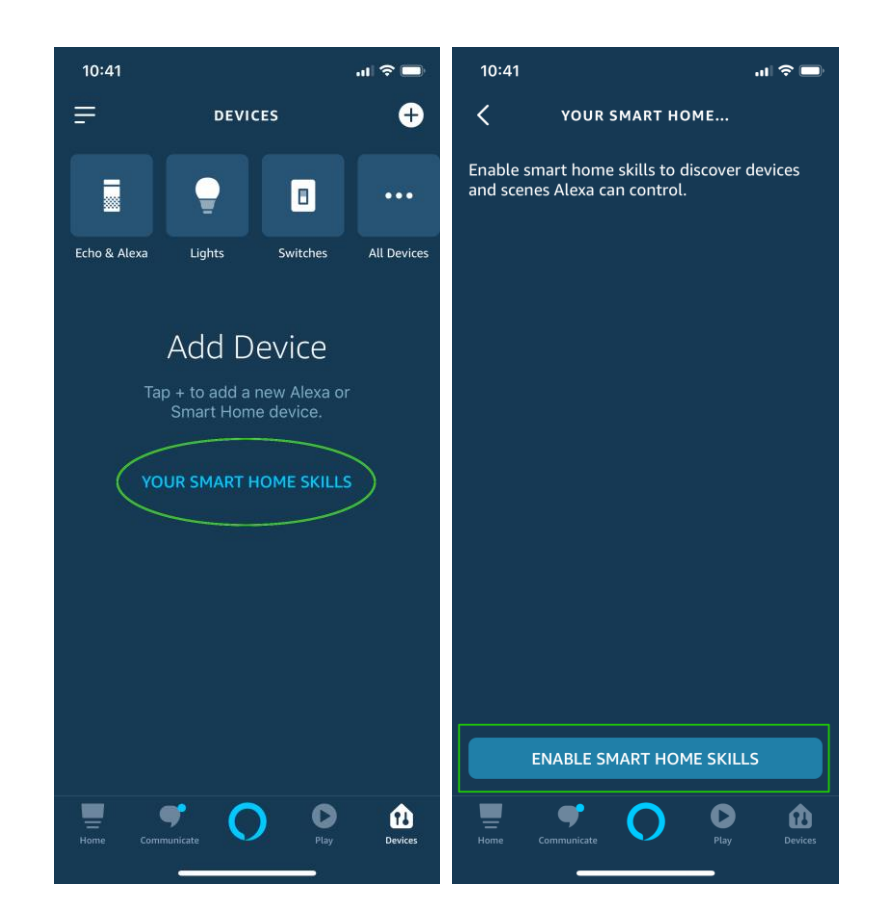

### Passo 4.

Toccare l'icona della lente d'ingrandimento, quindi cercare Skill con il nome "Supla".

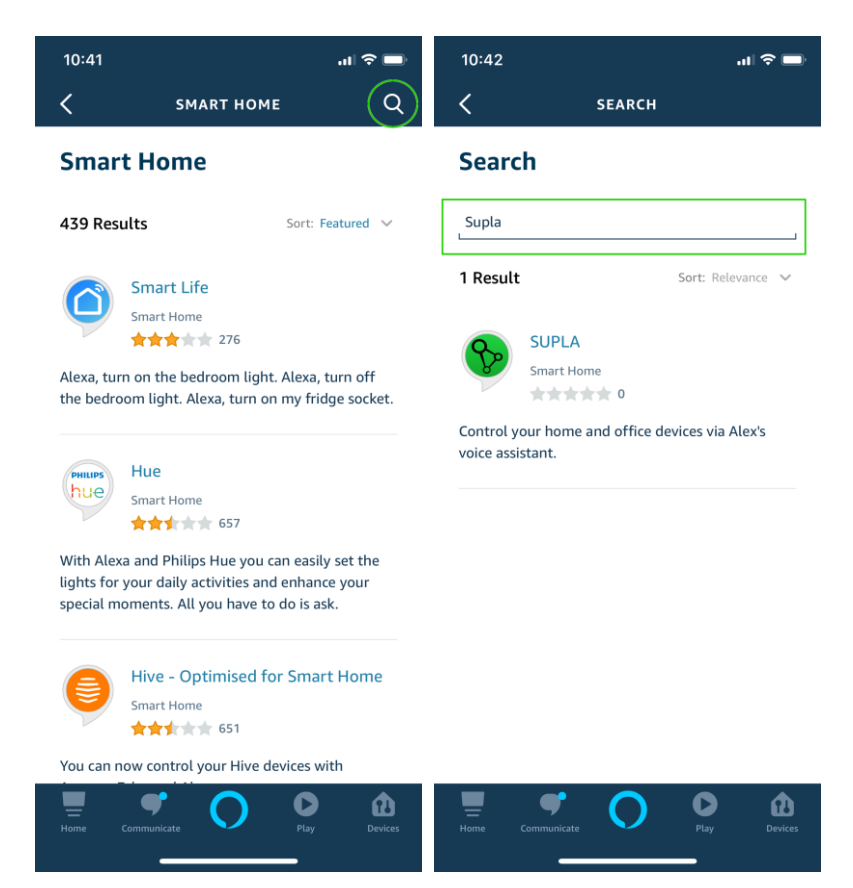

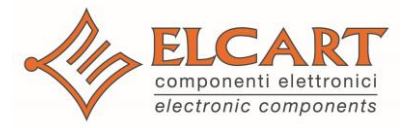

# www.elcart.com

#### Passo 5.

Toccare il tasto **"ENABLE To** USE". A questo punto, l'applicazione vi porterà alla pagina di accesso a cloud.supla.org dove è necessario inserire l'indirizzo e-mail compatibile con quello inserito al momento della registrazione del vostro account su cloud.supla.org.

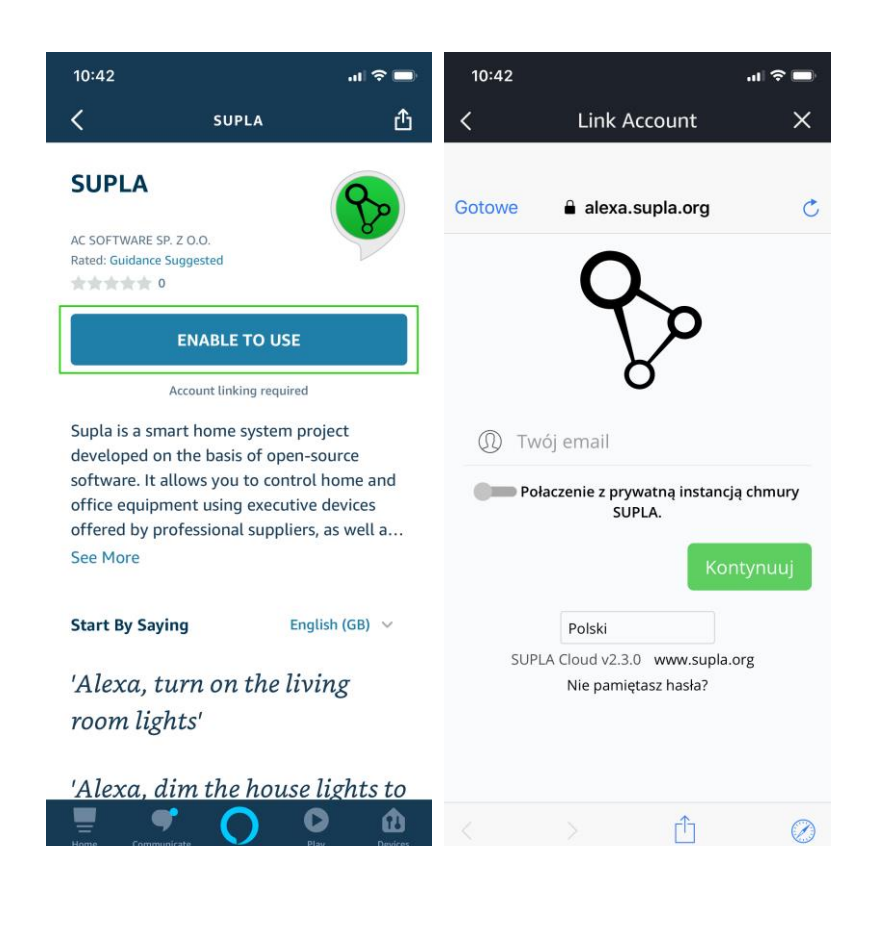

Dopo aver inserito l'indirizzo e-mail, toccare il tasto "Continua".

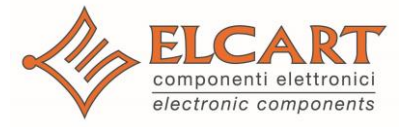

#### Passo 6.

Inserire la password per il vostro account su cloud.supla.org, quindi toccare il tasto "Accedi".

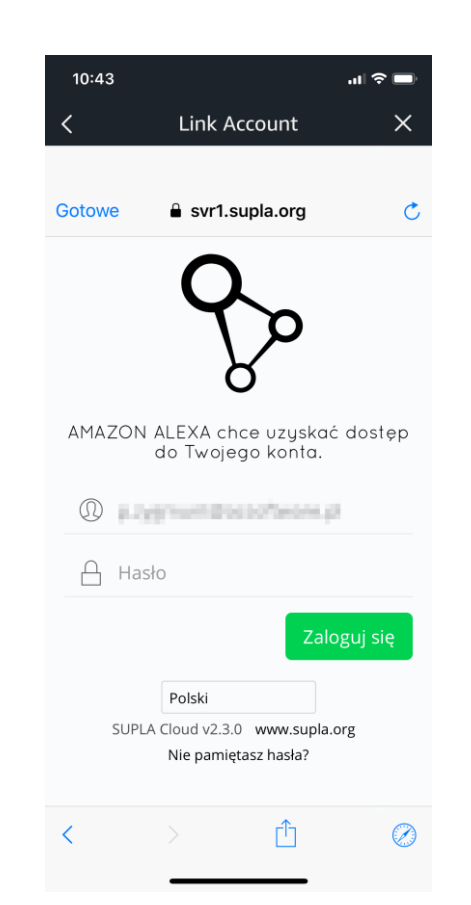

#### Passo 7.

Il passo successivo fornisce informazioni sulle aree dell'account Supla Cloud cui Alexa desidera accedere. Per continuare, toccare il tasto "Concedi l'accesso".

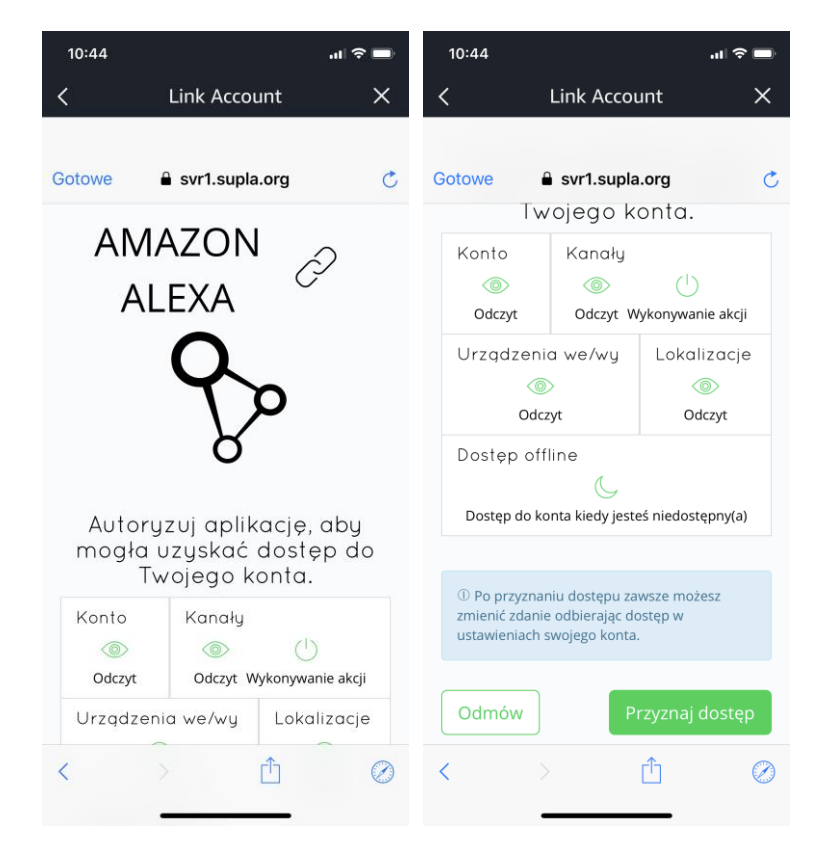

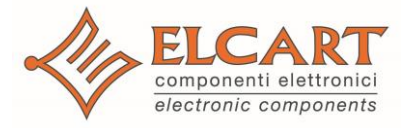

# www.elcart.com

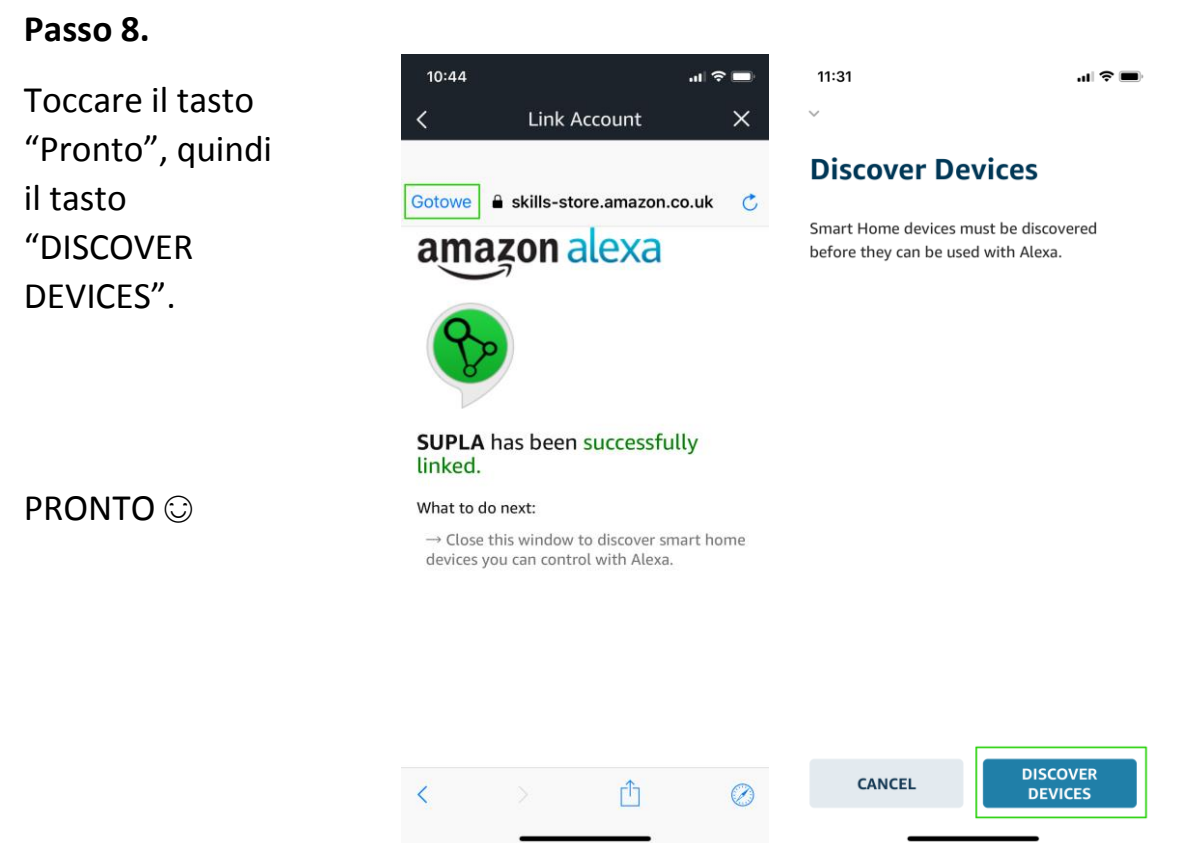

## Abilità supportate:

- Accendi/spegni
- Modifica del colore dell'illuminazione
- Modifica della luminosità dell'illuminazione
- Modifica della posizione della tapparella in base al valore indicato in %
- Lettura della temperatura
- Lettura dei sensori NO/NC (ad esempio, cancello/porta/finestra chiusi)